## How to Sign Into eForms – CTC Students

## Students

- 1. First, go to eForms' login page at <u>https://etcentral.ctcd.edu/</u>.
- 2. Sign in using your student id (with the *letter c* preceding it) and password (*username example: c1234567*).
- 3. If you cannot remember your password or you are signing in for the first time, click the '*Forgot your username or password*?' underneath the log in area of the page. Enter your CTC student email address and click the '*Continue*' button.

\* If you cannot remember your primary email address with CTC, you can look it up through your Student Planning account.

 If an email with your new password information is not received within a few hours, you can contact the IT Help Desk by phone (254-501-3103) or via email (<u>help.desk@ctcd.edu</u>) to request an eForms password reset.